# **COME INIZIARE LA PROCEDURA**

### ANDARE SUL SITO

### HTTPS://WWW.ISTRUZIONE.IT/ISCRIZIONIONLINE/

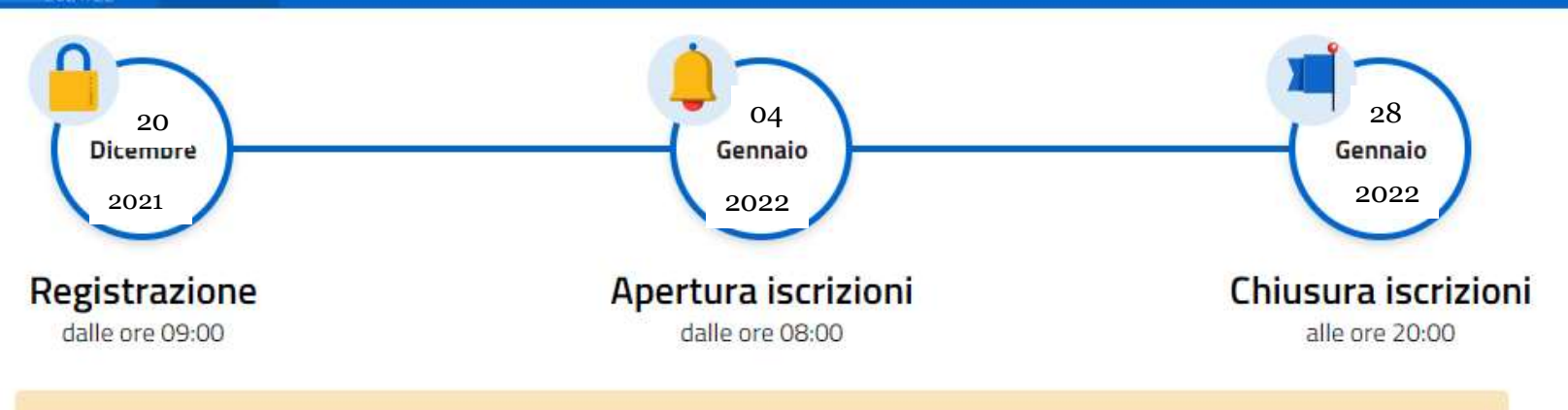

🕋 Inoltrare la domanda per primi non dà priorità di accoglimento da parte della scuola.

#### Registrazione

Per accedere al Servizio devi essere Registrato. La registrazione deve essere effettuata dal genitore o da chi esercita la responsabilità genitoriale. Se sei già registrato non dovrai ripetere tale operazione. Se hai un'identità digitale SPID non devi fare la registrazione e puoi accedere al servizio a partire dal 4 gennaio 2021.

Registrati

Se non sei mai stato iscritto

#### Iscrizione

Le iscrizioni on line sono obbligatorie per le scuole statali e facoltative per le scuole paritarie; riguardano anche i corsi di istruzione e formazione dei Centri di formazione professionale regionali delle regioni che hanno aderito alla procedura: Calabria, Lazio, Liguria, Lombardia, Molise, Piemonte, Sardegna, Sicilia, Toscana, Umbria e Veneto.

Accedi al servizio

#### Se hai già iscritto altri figli

Video Presentazione

https://www.youtube.com/watch?v=BddnWWBQw14&t=6s

## Ingresso alla piattaforma Devi usare spid

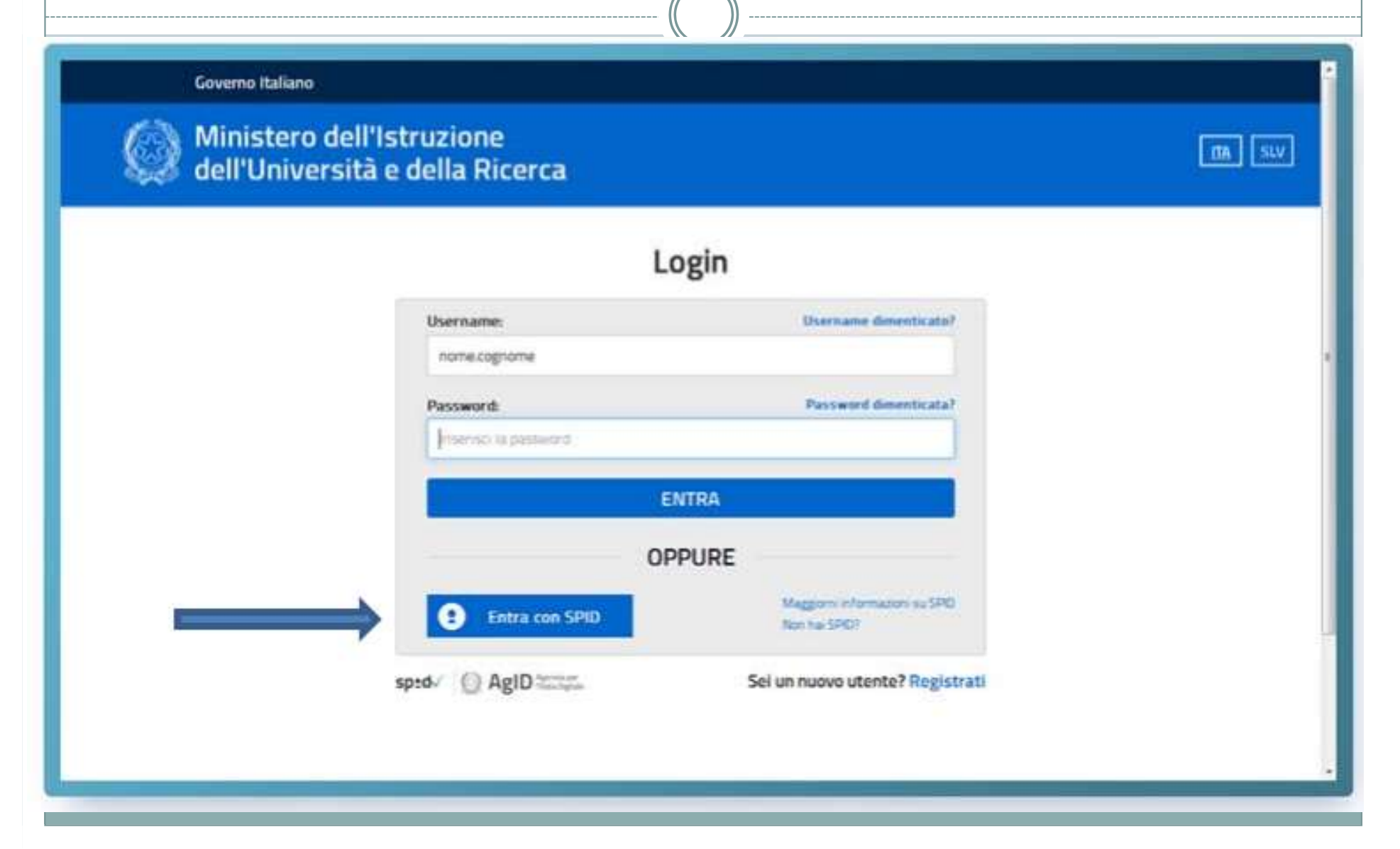

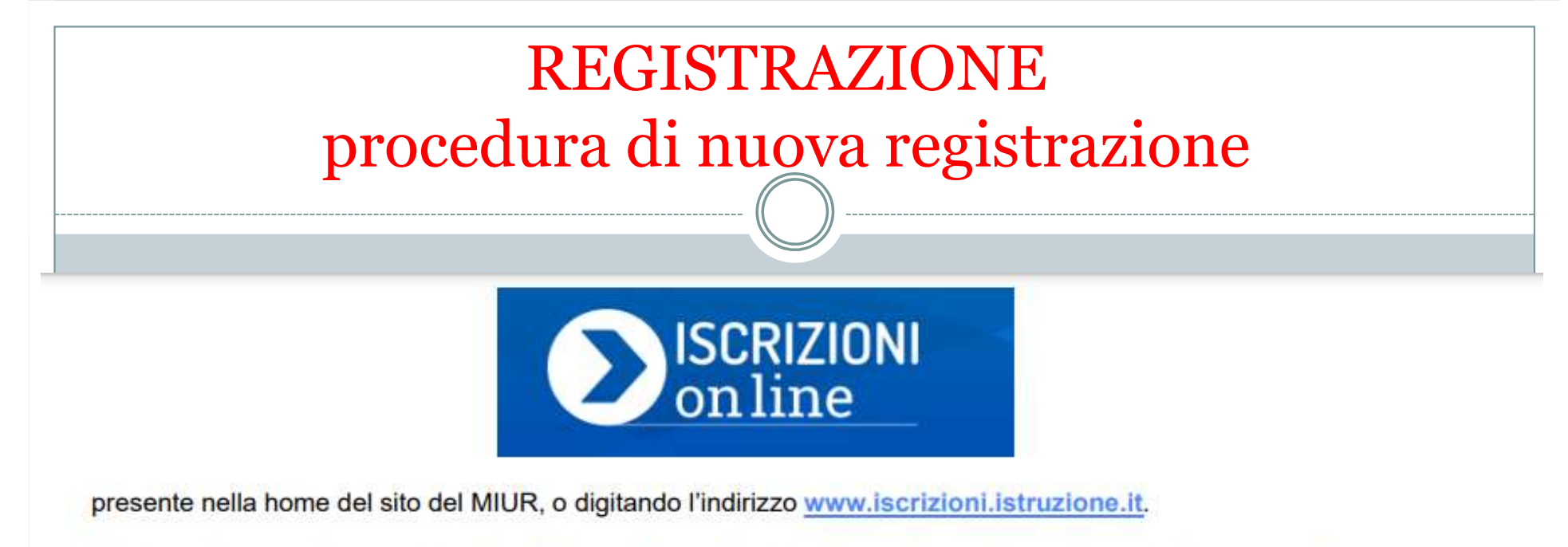

Per registrarti hai bisogno di un *indirizzo di posta elettronica* e tieni *un documento di riconoscimento* a portata di mano.

La registrazione si attiva dalla pagina www.iscrizioni.istruzione.it dopo aver selezionato

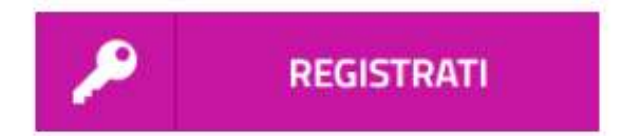

La registrazione avviene in due fasi:

- prima devi ottenere le credenziali di accesso per accedere al sistema (nome utente e password)
- Di devi completare l'abilitazione al servizio Iscrizioni on line"

Nella pagina "Registrati" ti viene chiesto di inserire il tuo codice fiscale e selezionare la casella di sicurezza "Non sono un robot".

| procedura        | REGISTRAZIONE<br>senza spid (nuova reg                          | istrazione) |
|------------------|-----------------------------------------------------------------|-------------|
| Governo Italiano | l'Istruzione                                                    |             |
| 🦋 dell'Universit | à e della Ricerca<br>Registrati                                 |             |
|                  | Passaggio 1 Passaggio 2 Passaggio 3 Passaggio 4 Codice fiscale: |             |
|                  | Non sono un robot                                               |             |
|                  | PASSAGGIO 2                                                     | R           |
|                  |                                                                 |             |

| Personal Personal Personal                                                                                                    | Parmingers a.        |  |
|----------------------------------------------------------------------------------------------------|----------------------|--|
|                                                                                                    |                      |  |
| Contraction Internation<br>Contraction Contraction                                                                                                    |                      |  |
| Norm 1                                                                                                    |                      |  |
| Internal Past Interna                                                                                                    |                      |  |
| Cognition 1                                                                                                    |                      |  |
| Amazerian A Azal Singhisman 1                                                                                                    |                      |  |
| Data di nassita *i                                                                                                    |                      |  |
| Serve Mass                                                                                                    | w Arrest W           |  |
| Nucleon di muscilia":                                                                                                    |                      |  |
| Selectoria la harrone                                                                                                    | 3 <b>6</b>           |  |
| Report discontin                                                                                                    |                      |  |
| If meaning and participant a loss functions.                                                                                                    | 1.00                 |  |
| Provenia di nancha".                                                                                                    |                      |  |
| Comments of the statement of the                                                                                                    |                      |  |
| Contraste de Inecolta*:                                                                                                    |                      |  |
| K meaning selections is and preveryon-                                                                                                    |                      |  |
| Secure 1                                                                                                    |                      |  |
| O Masther IO Ferences                                                                                                    |                      |  |
| Denail %                                                                                                    |                      |  |
| Tarrys arreduced t                                                                                                    |                      |  |
| Conferma Essail?.                                                                                                    |                      |  |
|                                                                                                    |                      |  |
| Torrent o conditions                                                                                                    |                      |  |
| C Acoste                                                                                                    |                      |  |
| Trattamento dei dati personale<br>Ministrati operati di patrici dei bisi interessi a regiment<br>Ministrati di contra molti                                                                                                    | i mani sa se a provi |  |
| C Accetta                                                                                                    |                      |  |
| passátria a                                                                                                    |                      |  |
| a second second s |                      |  |

Nella schermata successiva compila la scheda con i dati richiesti (dati anagrafici e indirizzo e-mail, da digitare due volte per sicurezza).

Segue una schermata con la visualizzazione del riepilogo dei dati inseriti;

se tutti i dati sono corretti, seleziona "CONFERMA I TUOI DATI" per procedere con la registrazione, altrimenti selezionare "Torna indietro" per tornare al passaggio precedente ed effettuare le correzioni necessarie.

Successivamente riceverai una e-mail all'indirizzo che hai indicato, in cui è riportato un link sul quale dovrai cliccare per confermare la tua registrazione.

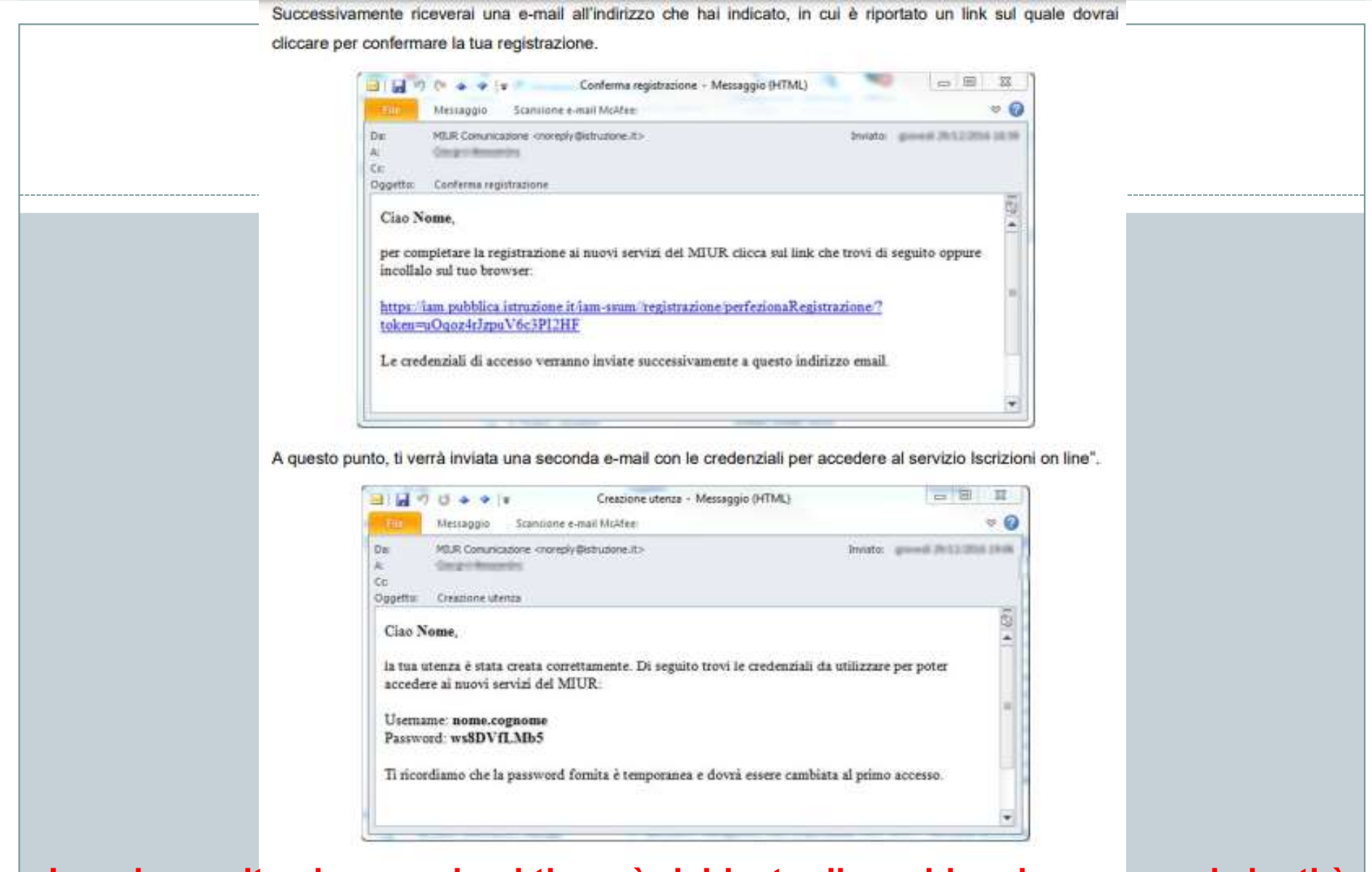

La prima volta che accederai ti verrà richiesto di cambiare la password che ti è stata inviata via e-mail.

La password che scegli deve essere di almeno 8 caratteri e deve includere: un numero, una lettera maiuscola e una lettera minuscola.

## ATTENZIONE

Se non hai ricevuto le credenziali di accesso, cerca il messaggio nella posta indesiderata. In caso di credenziali smarrite o dimenticate, puoi effettuare il recupero utilizzando le apposite funzioni presenti nella pagina di login.

I dati ti verranno inviati all'indirizzo di posta elettronica fornito in fase di registrazione. Per accedere al servizio Iscrizioni on line", clicca sul pulsante "Accedi al Servizio" in alto a destra dello schermo e digita le tue credenziali.

Al primo accesso, l'applicazione ti chiede di confermare o integrare i dati di registrazione (abilitazione al servizio) come illustrato nella schermata successivamente riportata

### Attenzione a verificare bene i dati

| Congestion .                                                                                                    | Hanna<br>Andreimite                                            |
|----------------------------------------------------------------------------------------------------|----------------------------------------------------------------|
| Dete di semilia                                                                                                    | Secure<br>Constants                                            |
| Provincia di mascha (per i nell'all'estera selactorene E12003)<br>MACENAIA                                                                                              | Comune al samilità i Stato Estaro                              |
| Construction del constituences (pero 1 constituente dell'anterno destructuraren di 3.75290)                                                                             | Containen 40 residienza / State Estern                         |
| tedirizes di residence<br>ne figme, 1                                                                                                    | CAP di oralitence<br>10/100                                    |
| AT 11 NOT ME A MARCEN OF REPORTS A study prevalence with a furthermore A sets reference or<br>New with their lasticity? If posts electronic to contribute PEC a CECFAD. | rem men teta a concentration disala                            |
| tadiriyo a waal principala<br>anto actogentraal i                                                                                                    |                                                                |
| I second integra a test of Sections in costs, is conversion special in Arrange                                                                                          | specto costa en el pros tellens e fuel se el accesto indeste : |
| Secondo Indelizo e mail<br>Miĝistrutore K                                                                                                    | Conforma Secondo Indiciozo o mail<br>Miligiarizzano il         |
| Becapite tabelanica pain ReactorReland<br>(1254)                                                                                                    | After managine teleformum                                      |
| Tipo decenante d'Alemba<br>Peccanete                                                                                                    | Revenue descenario di Mandak<br>Gen                            |
| Deta scarbona documento<br>24/02/2017                                                                                                    | Nilascinto da<br>Contarte il Roma                              |
| ATTENDENT<br>Consider I del passiti in presentation la "Desirenta" nen sera più possibile met                                                                           | an an a                                                        |
|                                                                                                    |                                                                |

Una volta inseriti e confermati i dati hai completato l'accesso al servizio e puoi procedere con l'iscrizione.